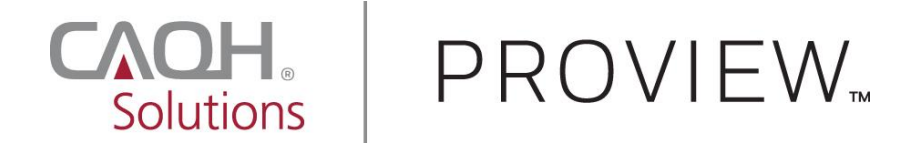

# Practice Location Reconciliation Quick Reference Guide

Version: 1.0 Last updated: 10/27/2017

© 2017 CAQH. All rights reserved.

With the aim of improving the accuracy of provider directories, CAQH has recently implemented changes to the CAQH ProView application. Practice Location Reconciliation will improve provider directory accuracy by using information we've received from health plans about your practice locations. Because practice location errors are the number one source of errors in provider directories, answering these new questions in CAQH ProView can help ensure that new patients can find you easily.

Here's how it works:

1. When you log in to your CAQH ProView account, you may see a pop up message saying: "Help Patients Find You. Health plans have shared practice locations that are not currently in your profile." If you see this pop-up, you have the option to select Continue or Not Now.

| CAOH<br>Solutions PRCV             |                                                    | LIVE CHAT AVAILABLE<br>Got questions? | HELP   CO                    | NTACT CAQH   SIGN OUT |
|------------------------------------|----------------------------------------------------|---------------------------------------|------------------------------|-----------------------|
|                                    | 0                                                  |                                       | Ama<br>CAQH                  | nda Collier           |
|                                    |                                                    |                                       | DOCUMENTS                    | REVIEW & ATTEST       |
| Provider Status: Profile Data      | Help Patients Find                                 | You                                   | Documents: C                 | Incomplete            |
| • You have made changes to your    | Health plans have shared practice loo              | ations that are not                   | our updated data.            |                       |
| Amanda Collier                     |                                                    |                                       | Now                          | 0                     |
|                                    | Review Locations Accept or Reject Continue Not Now |                                       | ganization Requesti<br>ition | ng Access to Your     |
| PRIMARY PRACTICE LOCATION: 122 man | st, 123 Maill Street NW, Olange, CO 12345          |                                       |                              |                       |

a. If you click the *Continue* button, locations that appear in health plan directories will be displayed on the screen.

|                                                                                       |                                                                                                    | НОМЕ       | PROFILE DATA 👻      | DOCUMENTS REVIEW & ATTES                 | т |
|---------------------------------------------------------------------------------------|----------------------------------------------------------------------------------------------------|------------|---------------------|------------------------------------------|---|
| Provider Status: Profile                                                              | Do you practice here? Learn More                                                                      |            | ×                   | Documents: 🕲 <u>Incomplete</u>           |   |
| You have made changes to y                                                            | These locations may appear in health plan directories.<br>Reject locations where you do not practice. |            | Showing 2 locations | ıpdated data.                            |   |
| ju<br>D                                                                               | 2850 W 95TH ST<br>1 STE 304<br>EVERGREEN PK, IL 60805-2741                                            | Accept Rej | ect I don't know    |                                          | 0 |
| Amanda Collier  CHANGE PASSWORD  PRIMARY PRACTICE LOCATION PRIMARY PRACTICE STATE: CC | 5 DOWSING PL<br>2 STE 3<br>AMITYVILLE, NY 11701-3719                                                  | Accept Rej | ect I don't know    | NTER<br>zation Requesting Access to Your |   |
|                                                                                       | Locations currently in your Profile<br>Note: All rejected locations can be accessed from Practice Loc | Not Nov    | Confirm             |                                          |   |
| SUPPORTING DOCUMENTS                                                                  |                                                                                                    |            |                     |                                          |   |

- b. If you wish to review the locations at a later time, you may click *Not Now*.
   **NOTE:** You will **NOT** be able to re-attest until **ALL** the locations are reviewed and accepted or rejected. When you log in again, you will be prompted with the same message until you complete the review for all the locations listed on the pop-up.
- 2. If you close the pop-up, the same message is going to appear on the Home page and on the Practice Locations section. Click *Review Now* to review, accept or reject locations, and complete your practice locations information.

#### Home Page

|                                                                                                    |                                                             | HOME                      | PROFILE DATA     | <ul> <li>DOCUMENTS</li> </ul> | REVIEW & ATTEST     |
|----------------------------------------------------------------------------------------------------|-------------------------------------------------------------|---------------------------|------------------|-------------------------------|---------------------|
| Provider Status: Profile Data Submitted (9/25/2017)                                                                                 | Р                                                           | rofile Data: 🗹 Comp       | lete             | Documents:                    | S Incomplete        |
| • You have made changes to your profile since your last a                                                                           | attestation. You must attest                                | for Participating Or      | ganizations to : | see your updated data         | a.                  |
| Help Patients Find<br>Health plans have shared p                                                                                    | <b>d You</b><br>practice locations that are not c           | urrently in your profile. | . R              | eview Now                     | 0                   |
| Amanda Collier                                                                                                    |                                                             | CAQH ID# 1                | 3611993          | IESSAGE CENTER                |                     |
| CHANGE PASSWORD  There are no messages to PRIMARY PRACTICE LOCATION: 123 Main st., 123 Main Street PRIMARY PRACTICE STATE: Colorado | o display<br>NW, Orange, CO 12345                           |                           | I                | lew Organization Reques       | ting Access to Your |
|                                                                                                    |                                                             |                           |                  |                               |                     |
|                                                                                                    |                                                             |                           | v                | ïew All →                     |                     |
| SUPPORTING DOCUMENTS                                                                                                    | ATTESTATION HISTORY                                         |                           | Α                |                               |                     |
| <br>Missing   Uploed document 🛓                                                                                                    | Amanda Collier 9/25/2017 4<br>Last attestation on 9/25/2017 | :29:11 PM                 | N                | Io imports to display         |                     |
| Missing   Uploed document 🛓                                                                                                    |                                                             |                           |                  |                               |                     |

### **Practice Location Section**

| 🕒 Go Back                                                                                                    | Save & Continue 🥥                                                     |                                                                                                    |                                                                                                    |                                                                                                    |                                                                                   |
|----------------------------------------------------------------------------------------------------|-----------------------------------------------------------------------|----------------------------------------------------------------------------------------------------|----------------------------------------------------------------------------------------------------|----------------------------------------------------------------------------------------------------|-----------------------------------------------------------------------------------|
| <ul> <li>PERSONAL II</li> <li>PROFESSION</li> <li>EDUCATION</li> <li>PROFESSION</li> <li>SPECIALTIES</li> <li>PRACTICE LO</li> <li>HOSPITAL AU</li> <li>CREDENTIAL</li> </ul> | NFORMATION<br>NAL IDS<br>NAL TRAINING<br>S<br>OCATIONS<br>FFILIATIONS | PRACTICE LOCATIONS Please add practice location informa for other providers, read tests, or pro click Edit to update your status. Make sure to enter all group/practice I Help Patients Find You Health plans have shared practi | tion for each practice<br>vide other services. If<br>information in the Er<br>ice locations that are | at which you currently, or will in the near<br>you do not practice at a location that app<br>nployment Information section of your pro<br>not currently in your profile. | future, see patients, fill in<br>ears in the list, please<br>ofile.<br>Review Now |
| PROFESSION<br>INSURANCE<br>EMPLOYMEN                                                                                                    | NAL LIABILITY                                                         | PRACTICE LOCATIONS                                                                                                    |                                                                                                    | Preview<br>=                                                                                                    | Import     ADD                                                                    |
| PROFESSION                                                                                                    | NAL REFERENCES                                                        | Physician Group/Practice Name                                                                                                    | Tax ID                                                                                               | Location                                                                                                    | Actions                                                                           |
| USCU3UR                                                                                                    | -                                                                     | DC                                                                                                    | 01-2345678                                                                                           | 123 Main st., 123 Main Street NW<br>Orange, CO 12345<br>Phone: 013-456-7892                                                                                              | Primary Practice<br>Edit<br>Archive                                               |

3. Click the *Reject* button for the location or locations where you do **NOT** practice.

| Provider Status: Profile I      | Data Submitted (9/25/2017)                                                              | Profile Data: 🗹 Complete                                         | Documents: OIncomplete           |
|---------------------------------|-----------------------------------------------------------------------------------------|------------------------------------------------------------------|----------------------------------|
| You have made changes to y      | Do you practice here? Lear                                                              | rn More                                                          | × updated data.                  |
| 10                              | These locations may appear in health plan<br>Reject locations where you do not praction | n directories.<br>ce. Showing 21                                 | locations                        |
| Amanda Collier                  | 2850 W 95TH ST<br>1 STE 304<br>EVERGREEN PK, IL 60805-274                               | Accept Reject I don't kno                                        | W                                |
| CHANGE PASSWORD                 | 5 DOWSING PL<br>2 STE 3<br>AMITYVILLE, NY 11701-3719                                    | Accept Reject I don't know                                       | zation Requesting Access to Your |
| SUPPORTING DOCUMENTS            | Locations currently in your Profile<br>Note: All rejected locations can be accessed for | Not Now Confirm                                                  | n MPORTS                         |
| <br>Missing   Uploed document 🛓 | Amanda Co<br>Last attestat                                                              | Jlier 9/25/2017 4:29:11 PM         N           tion on 9/25/2017 | io imports to display            |

a. Locations which are rejected will require a reason for rejection. Click on the dropdown to select the appropriate reason. Note that all rejected locations can be accessed from the Practice Locations page.

| Provider Status: Profile        | Data Submitted (9/25/2017)                                                                                                    | Profile Data: 🗹 Complete                                                                                                    | Documents: OIncomplete           |
|---------------------------------|----------------------------------------------------------------------------------------------------|----------------------------------------------------------------------------------------------------|----------------------------------|
| • You have made changes to y    | Do you practice here? Learn More<br>These locations may appear in health plan directo<br>Reject locations where you do not practice. | ories.<br>Showing 2 locati                                                                                                    | x Ipdated data.                  |
| Amanda Collier                  | 2850 W 95TH ST<br>STE 304<br>EVERGREEN PK, IL 60805-2741                                                                             | Rejected                                                                                                    | NTER                             |
| CHANGE PASSWORD                 | 5 DOWSING PL<br>2 STE 3<br>AMITYVILLE, NY 11701-3719                                                                                 | Reason<br>Address is incorrect<br>No longer practice here<br>Never practiced here, location is part of m<br>group<br>Never practiced here, entered by mistake | zation Requesting Access to Your |
| SUPPORTING DOCUMENTS            | Locations currently in your Profile<br>Note: All rejected locations can be accessed from Prac                                        | Not Now Confirm                                                                                                    | MPORTS                           |
| <br>Missing   Upload document 🛓 | Amanda Collier 9/2<br>Last attestation on 9,                                                                                         | 25/2017 4:29:11 PM No imj<br>/25/2017                                                                                                    | ports to display                 |

4. If you are a Practice Manager and managing the account on behalf of the provider and you are not sure if the provider is really practicing at the location, you may choose I don't know.

| Provider Status: Profile Dat                            | a Submitted (9/25/2017)                                                                                                    | Profile Data: 🗹 Complete    |                          | Documents: OIncomplete           |   |
|---------------------------------------------------------|----------------------------------------------------------------------------------------------------|-----------------------------|--------------------------|----------------------------------|---|
| • You have made changes to y                            | Do you practice here? Learn More<br>These locations may appear in health plan directories.<br>Reject locations where you do not practice. |                             | ×<br>Showing 2 locations | ipdated data.                    | 0 |
| Amanda Collier                                          | 2850 W 95TH ST<br>STE 304<br>EVERGREEN PK, IL 60805-2741                                                                                  | Rejected                    | <u>Edit</u>              | INTER                            |   |
| Change password                                         | 5 DOWSING PL<br>2 STE 3<br>AMITYVILLE, NY 11701-3719                                                                                      | Accept Reject               | Idon't know              | zation Requesting Access to Your |   |
| PRIMARY PRACTICE LOCATION<br>PRIMARY PRACTICE STATE: Co |                                                                                                    |                             |                          |                                  |   |
| SUPPORTING DOCUMENTS                                    | Locations currently in your Profile<br>Note: All rejected locations can be accessed from Practice Lo                                      | Not Now                     | Confirm                  | MPORTS                           |   |
| Missing   Upload document 🛓                             | Amanda Collier 9/25/201<br>Last attestation on 9/25/20                                                                                    | 1 <b>7 4:29:11 PM</b><br>17 | No imports               | s to display                     |   |

a. The location will be shown with a red question mark and a message that says: I don't know.
 NOTE: You will be prompted to review the locations which you have marked "I don't know" upon future log in.

| Provider Status: Profile        | Data Submitted (9/25/2017)                                                                                                    | Profile Data: 🗹 Complete    |                          | Documents: 🔕 Incomplete          |   |
|---------------------------------|----------------------------------------------------------------------------------------------------|-----------------------------|--------------------------|----------------------------------|---|
| • You have made changes to y    | Do you practice here? Learn More<br>These locations may appear in health plan directories.<br>Reject locations where you do not practice. |                             | ×<br>Showing 2 locations | ipdated data.                    | 0 |
| Amanda Collier                  | 2850 W 95TH ST<br>STE 304<br>EVERGREEN PK, IL 60805-2741                                                                                  | Rejected                    | <u>Edit</u>              | NTER                             |   |
| Change Password                 | 5 DOWSING PL<br>STE 3<br>AMITYVILLE, NY 11701-3719                                                                                        | I don't know                | <u>Edit</u>              | zation Requesting Access to Your |   |
| PRIMARY PRACTICE LOCATION       |                                                                                                    |                             |                          |                                  |   |
| PRIMARY PRACTICE STATE: Co      |                                                                                                    |                             |                          |                                  |   |
| SUPPORTING DOCUMENTS            | Locations currently in your Profile<br>Note: All rejected locations can be accessed from Practice Lo                                      | Not Now                     | Confirm                  | MPORTS                           |   |
| <br>Missing   Upload document 🛓 | Amanda Collier 9/25/201<br>Last attestation on 9/25/20                                                                                    | 1 <b>7 4:29:11 PM</b><br>17 | No imports               | s to display                     |   |

5. If you are currently practicing at a location listed on the pop-up, click the *Accept* button for that location.

| Provider Status: Profile D                              | ata Submitted (9/25/2017)                                                                                                    | Profile Data: 🗹 Complete | Documents: OIncomplete                           |   |
|---------------------------------------------------------|----------------------------------------------------------------------------------------------------|--------------------------|--------------------------------------------------|---|
| You have made changes to y                              | Do you practice here? Learn More<br>These locations may appear in health plan directories.<br>Reject locations where you do not practice. | Sł                       | x updated data.                                  | 0 |
| Amanda Collier                                          | 2850 W 95TH ST<br>STE 304<br>EVERGREEN PK, IL 60805-2741                                                                                  | Rejected                 | Edit                                             |   |
|                                                         | 5 DOWSING PL<br>2 STE 3<br>AMITYVILLE, NY 11701-3719                                                                                      | Accept Reject            | zation Requesting Access to Your<br>I don't know |   |
| PRIMARY PRACTICE LOCATION<br>PRIMARY PRACTICE STATE: Co |                                                                                                    |                          |                                                  |   |
| SUPPORTING DOCUMENTS                                    | Locations currently in your Profile<br>Note: All rejected locations can be accessed from Practice Lo                                      | Not Now                  | Confirm<br>MPORTS                                |   |
| Missing   Upload document 🛓                             | Last attestation on 9/25/201                                                                                                    | 17                       | in any or so display                             |   |

a. The location will be shown with a green checkmark and will be added to your profile.

| Provider Status: Profile                                | Data Submitted (9/25/2017)                                                                                                    | Profile Data: 🗹 Complete | Docume                   | nts: O <u>Incomplete</u> |
|---------------------------------------------------------|----------------------------------------------------------------------------------------------------|--------------------------|--------------------------|--------------------------|
| • You have made changes to y                            | Do you practice here? Learn More<br>These locations may appear in health plan directories.<br>Reject locations where you do not practice. |                          | × Ipdated                | data.                    |
| Amanda Collier                                          | 2850 W 95TH ST<br>STE 304<br>EVERGREEN PK, IL 60805-2741                                                                                  | Rejected                 | <u>Edit</u>              |                          |
| CHANGE PASSWORD                                         | 5 DOWSING PL<br>STE 3<br>AMITYVILLE, NY 11701-3719                                                                                        | Added to your profile    | zation Re<br><u>Edit</u> | questing Access to Your  |
| PRIMARY PRACTICE LOCATION<br>PRIMARY PRACTICE STATE: Co |                                                                                                    |                          |                          |                          |
| SUPPORTING DOCUMENTS                                    | Locations currently in your Profile<br>Note: All rejected locations can be accessed from Practice Lo                                      | Not Now                  | Confirm                  |                          |
| <br>Missing   Uploed document 🛓                         | Amanda Collier 9/25/20<br>Last attestation on 9/25/20                                                                                     | 17 4:29:11 PM<br>117     | No imports to display    | ,                        |

6. After reviewing and selecting the response for each of all the locations, click the Confirm button found at the bottom of the page to save your response.

| Provider Status: Profile D                              | ata Submitted (9/25/2017)                                                                                                    | Profile Data: 🗹 Complete |                          | Documents: Sincomplete           |   |
|---------------------------------------------------------|----------------------------------------------------------------------------------------------------|--------------------------|--------------------------|----------------------------------|---|
| You have made changes to y                              | Do you practice here? Learn More<br>These locations may appear in health plan directories.<br>Reject locations where you do not practice. |                          | ×<br>Showing 2 locations | ıpdated data.                    | 0 |
| Amanda Collier                                          | 2850 W 95TH ST<br>STE 304<br>EVERGREEN PK, IL 60805-2741                                                                                  | Rejected                 | <u>Edit</u>              | NTER                             |   |
| CHANGE PASSWORD                                         | 5 DOWSING PL<br>STE 3<br>AMITYVILLE, NY 11701-3719                                                                                        | Added to your profile    | <u>Edit</u>              | zation Requesting Access to Your |   |
| PRIMARY PRACTICE LOCATION<br>PRIMARY PRACTICE STATE: Co |                                                                                                    |                          |                          |                                  |   |
| SUPPORTING DOCUMENTS                                    | Locations currently in your Profile<br>Note: All rejected locations can be accessed from Practice Lo                                      | Not Now                  | Confirm                  | MPORTS                           |   |
| Missing   Upload document 🛓                             | Amanda Collier 9/25/201<br>Last attestation on 9/25/20                                                                                    | 17 4:29:11 PM<br>17      | No imports               | rto display                      |   |

 If you have accepted a location or locations you will be prompted to complete the information for each location. You have the option to complete the information now or you may do it later.
 NOTE: You must complete the information before you can re-attest.

|                                                         | HOME PROFILE DATA 👻                                                                    | DOCUMENTS REVIEW & ATTEST        |
|---------------------------------------------------------|----------------------------------------------------------------------------------------|----------------------------------|
| Provider Status: Profile                                | Complete your information                                                              | × Documents: SIncomplete         |
| • You have made changes to y                            | by clicking on complete information you will be taken to the practice location record. | pdated data.                     |
| Amanda Collier                                          | 5 DOWSING PL<br>STE 3<br>AMITYVILLE, NY 117013719                                      | I                                |
|                                                         |                                                                                        | zation Requesting Access to Your |
| PRIMARY PRACTICE LOCATION<br>PRIMARY PRACTICE STATE: Co | Do this later                                                                          |                                  |
|                                                         | View                                                                                   | All >                            |
|                                                         |                                                                                        |                                  |
| <br>Missing   Upload document 🛓                         | Amanda Collier 9/25/2017 4:29:11 PM No in Last ettestation on 9/25/2017                | nports to display                |

8. To complete the information for a location, click the *Complete Information* button.

|                                                         | HOME PROFILE DAT.                                                                      | A - DOCUMENTS REVIEW & ATTEST    |
|---------------------------------------------------------|----------------------------------------------------------------------------------------|----------------------------------|
| Provider Status: Profile                                | Complete your information                                                              | × Documents: OIncomplete         |
| • You have made changes to y                            | By clicking on Complete Information you will be taken to the practice location record. | updated data.                    |
|                                                         | 5 DOWSING PL<br>STE 3<br>AMITYVILLE, NY 117013719                                      |                                  |
| Amanda Collier                                          |                                                                                        | zation Requesting Access to Your |
| PRIMARY PRACTICE LOCATION<br>PRIMARY PRACTICE STATE: Co | Do this later                                                                          | View All                         |
|                                                         |                                                                                        | VIEW ALL 7                       |
| Missing   Upload document                               | Amanda Collier 9/25/2017 4:29:11 PM<br>Last attestation on 9/25/2017                   | No imports to display            |

9. The page will be prepopulated with the address details. Enter the *Physician Group/Practice Name* and any other required details. Click *Continue*.

|                                                                                                    |                                                                                      |                                                                                               |                                    | LIVE CHAT AVAILABLE                  | HEID CONTA   |                                                   |
|----------------------------------------------------------------------------------------------------|--------------------------------------------------------------------------------------|-----------------------------------------------------------------------------------------------|------------------------------------|--------------------------------------|--------------|---------------------------------------------------|
| Solutions                                                                                                | Add Practice Loc<br>Enter your information                                           | ation<br>below to create a new location                                                       |                                    |                                      | ×<br>ew Prov | vider Update                                      |
| Provider Sta                                                                                             | ADDRESS<br>5 DOWSING PL<br>STE 3<br>AMITYVILLE<br>NY,11701-3719<br>• TAX ID<br>• NPI | ADDRESS  Physician Group/Practice (This is the practice name t Street 1                       | e Name<br>hat is referenced when a | patient calls to make an appointmen  | nt)<br>ia,   | Collier<br>13611993<br>EVIEW & ATTEST<br>complete |
| Save     Save     Personal informat     Professional ids     Education                                   | PRACTICE     AFFILIATION                                                             | (Example: 123 Main st., 123<br>5 DOWSING PL<br>Street 2<br>(Building, Suite, Office)<br>STE 3 | Main Street NW)                    |                                      | Back         | to List                                           |
| PROFESSIONAL TRAIN     SPECIALTIES     PRACTICE LOCATIONS     HOSPITAL AFFILIATIO     CREDENTIALING CONT |                                                                                      | City AMITYVILLE Country United States                                                         | * State<br>NY<br>County<br>Select  | * Zip Code<br>11701-3719<br>Province | CES          |                                                   |
| PROFESSIONAL LIABIL<br>INSURANCE<br>EMPLOYMENT INFORM<br>PROFESSIONAL REFER                              | ENCES                                                                                | Continue Not No                                                                               | <u></u>                            |                                      |              |                                                   |

10. The succeeding page will show the Tax ID information for that practice. Enter the *Tax ID*, *Type of Tax ID*, and any other required details. Click *Continue*.

|                                  |                                                                     |                                                        | IVE CHAT AVAILABLE | HEID I |                                                  | SIGN OUT  |
|----------------------------------|---------------------------------------------------------------------|--------------------------------------------------------|--------------------|--------|--------------------------------------------------|-----------|
| <b>CAOH</b><br>Solutions         | Add Practice Loca                                                   | tion<br>below to create a new location                 |                    | ×      | ew Provider Update                               |           |
|                                  | ADDRESS     5 DOWSING PL     STE 3     AMITYVILLE     NY 11701-3719 | TAX ID<br>Practice Name as it appears on the W-9       |                    |        | manda Collier<br>.QH ID# 13611993<br>REVIEW & AT | ¢<br>test |
| Provider Sta                     | TAX ID                                                              | * Tax ID                                               |                    |        | : 🕴 Incomplete                                   |           |
| You have made cl                 | NPI                                                                 | 10-4367890                                             |                    |        | a.                                               |           |
| 😋 Save                           | PRACTICE<br>AFFILIATION                                             | * Type of Tax ID                                       |                    |        |                                                  | 0         |
| PERSONAL INFORMATI               |                                                                     | 🔵 Group 💿 Individual                                   |                    |        | Back to List                                     |           |
| PROFESSIONAL IDS                 |                                                                     | Is this the Primary Tax ID for this practice location? |                    |        |                                                  |           |
| EDUCATION                        |                                                                     | Ves No                                                 |                    |        |                                                  |           |
| PROFESSIONAL TRAIN               |                                                                     | Click Add to enter another Tax ID • Add                |                    |        | Edit                                             |           |
| SPECIALTIES                      |                                                                     | $\frown$                                               |                    |        |                                                  |           |
| PRACTICE LOCATIONS               | (                                                                   | Continue Not Now                                       |                    |        |                                                  |           |
| HOSPITAL AFFILIATIO              |                                                                     |                                                        |                    |        |                                                  |           |
| CREDENTIALING CONT               |                                                                     |                                                        |                    |        | CES                                              |           |
| PROFESSIONAL LIABIL<br>INSURANCE |                                                                     |                                                        |                    |        |                                                  |           |
| EMPLOYMENT INFORM                |                                                                     |                                                        |                    |        |                                                  |           |
| PROFESSIONAL REFER               | ENCES                                                               | FIUNIUCI S Stalt Date                                  |                    | _      |                                                  |           |

11. The page will display the NPI information. Answer the question *"Do you have an organization (Type 2) NPI?"* If your answer is Yes, you will be required to enter the *Organization (Type 2) NPI*. Click *Continue*.

|                                  |                          | LIVE CHAT AVAILABLE                                                | CONTACT CAQH   SIGN OUT |
|----------------------------------|--------------------------|--------------------------------------------------------------------|-------------------------|
| CAOH                             | Add Practice Loc         | ation ×                                                            | ew Provider Update      |
| Solutions                        | Enter your information   | below to create a new location                                     | de Cellier              |
|                                  |                          | NPI                                                                | QH ID# 13611993         |
|                                  | STE 3<br>AMITYVILLE      | Enter the Group/Type 2 NPI that you use when billing for services. | REVIEW & ATTEST         |
| Provider Sta                     | NY,11701-3719            | * Do you have an organization (Type 2) NPI?                        | 8 Incomplete            |
|                                  | • TAX ID                 | 💿 Yes 💿 No                                                         |                         |
| 4 You have made cl               | NPI                      |                                                                    | a.                      |
| ⊖ Save                           | PRACTICE     AFFILIATION | Organization (Type 2) NPI                                          | 0                       |
| PERSONAL INFORMATI               |                          |                                                                    | Back to List            |
| PROFESSIONAL IDS                 |                          | Group Name                                                         |                         |
|                                  |                          |                                                                    |                         |
| PROFESSIONAL TRAIN               |                          | Continue Not Now                                                   | Edit                    |
| SPECIALTIES                      |                          |                                                                    |                         |
| PRACTICE LOCATIONS               |                          |                                                                    |                         |
| HOSPITAL AFFILIATIO              |                          |                                                                    |                         |
| CREDENTIALING CONT               |                          |                                                                    | CES                     |
| PROFESSIONAL LIABIL<br>INSURANCE |                          |                                                                    |                         |
| EMPLOYMENT INFORM                |                          |                                                                    |                         |
| PROFESSIONAL REFER               | ENCES                    | Fluviuei S statt Date                                              |                         |
|                                  |                          | Select date that you started practicing or will be practicing      |                         |

12. You will be directed to the Practice Affiliation page. Answer the question: *"Do you practice at this location?"* Select Yes and describe your affiliation with this location. Options are available on the dropdown. Click *Continue*.

|                                  |                                                                                                    | LIVE CHAT AVAILABLE                                                                                                    | CONTACT CAOH   SIGN OUT |
|----------------------------------|----------------------------------------------------------------------------------------------------|----------------------------------------------------------------------------------------------------|-------------------------|
| Solutions                        | Add Practice Loc<br>Enter your information                                                              | ation ×<br>below to create a new location                                                                                                    | ew Provider Update      |
| Provider Sta                     | <ul> <li>ADDRESS<br/>s DOWSING PL<br/>STE 3<br/>AMITYVILLE<br/>NY,11701-3719</li> <li>TAX ID</li> </ul> | PRACTICE AFFILIATION  Do you practice at this location? Select Yes if you currently practice at this location or will be practicing there in the near future.  Yes No | REVIEW & ATTEST         |
| 9 You have made cl               | NPI                                                                                                    | * Please describe your affiliation with this location.                                                                                                    | :a.                     |
| G Save                           | PRACTICE<br>AFFILIATION                                                                                 | Select                                                                                                    | 0                       |
|                                  |                                                                                                    |                                                                                                    | Back to List            |
| PROFESSIONAL IDS     EDUCATION   |                                                                                                    | Continue Not Now                                                                                                    |                         |
| PROFESSIONAL TRAIN               |                                                                                                    |                                                                                                    | Edit                    |
| PRACTICE LOCATIONS               |                                                                                                    |                                                                                                    |                         |
| HOSPITAL AFFILIATIO              |                                                                                                    |                                                                                                    |                         |
| CREDENTIALING CONT               |                                                                                                    |                                                                                                    | CES                     |
| PROFESSIONAL LIABIL<br>INSURANCE |                                                                                                    |                                                                                                    |                         |
| EMPLOYMENT INFORM                |                                                                                                    |                                                                                                    |                         |
| PROFESSIONAL REFER               | ENCES                                                                                                   | Flowing Solar Date                                                                                                    |                         |
|                                  |                                                                                                    | Select date that you started practicing or will be practicing                                                                                                    |                         |

13. The Practice Locations page will be displayed. At the top of the page, you will see the information that you have entered. Navigate to each of the tabs to enter any other required information.

|                                                                                                    |                                                                                                    | HOME PROFILE D                                                                                  | ATA - DOCUMENTS REVIEW & AT                                                | TTEST |
|----------------------------------------------------------------------------------------------------|----------------------------------------------------------------------------------------------------|-------------------------------------------------------------------------------------------------|----------------------------------------------------------------------------|-------|
| Provider Status: Profile Da                                                                                                    | ta Submitted (9/25/2017)                                                                                                    | Profile Data: 😢 Incomplete                                                                      | Documents: 🙁 Incomplete                                                    |       |
| You have made changes to you                                                                                                    | r profile since your last attestation. You must a                                                                                                    | ttest for Participating Organization                                                            | s to see your updated data.                                                |       |
| Save       PERSONAL INFORMATION       PROFESSIONAL IDS       EDUCATION       PROFESSIONAL TRAINING       SPECIALTIES       PRACTICE LOCATIONS       HOSPITAL AFFILIATIONS | <ul> <li>Required fields are indicated with a red asternative fields are indicated with a red asternative fields are indicated with a red asternative fields.</li> <li>Practice #1</li> <li>5 DOWSING PL</li> <li>STE 3</li> <li>AMITYVILLE, NY</li> <li>11701-3719</li> </ul> | arisk. All other fields are optional.<br><b>Tax Id</b><br>10-4367890<br><u>More Information</u> | Back to List     Back to List     Edit     2729298292     More Information | 6     |
| CREDENTIALING CONTACTS<br>PROFESSIONAL LIABILITY<br>INSURANCE<br>EMPLOYMENT INFORMATION<br>PROFESSIONAL REFERENCES<br>DISCLOSURE                                          | GENERAL<br>INFORMATION PARTICIPATION HOUS<br>General Information                                                                                                    | RS COVERAGE & PRACTICE<br>CONTACT LIMITATION                                                    | ACCESSIBILITY SERVICES                                                     |       |
| DISCOJURE                                                                                                    | Select date that you started practicing or w<br>at this location in the near future<br>Select date                                                                                                    | ill be practicing                                                                               |                                                                            |       |

14. If you need more guidance on how to go about the Practice Location Reconciliation pop-up, you may click the *Learn More* link found at the top of the page.

|                                                                                             |                                                                     | HOME     | PROFILE DATA | A. <del>v</del> D | OCUMENTS      | REVIEW & ATTEST     |   |
|---------------------------------------------------------------------------------------------|---------------------------------------------------------------------|----------|--------------|-------------------|---------------|---------------------|---|
| Provider Status: Profile Do you practice                                                    | here Learn More                                                     |          |              | ×                 | Documents:    | 8 Incomplete        |   |
| You have made changes to y     These locations may apper     Reject locations where you     | ar in health plan directories.<br>ou do not practice.               |          | Showing      | 1 locations       | updated data  | a.                  |   |
| 2850 W 95TH 3<br>1 STE 304<br>EVERGREEN P                                                   | ST Acco<br>K, IL 60805-2741                                         | pt Rejec | t I don't k  | now               |               |                     | 0 |
| Amanda Collier                                                                              |                                                                     |          |              |                   |               |                     |   |
|                                                                                             |                                                                     |          |              |                   | zation Reques | ting Access to Your |   |
| PRIMARY PRACTICE LOCATION                                                                   |                                                                     |          |              |                   |               |                     |   |
| PRIMARY PRACTICE STATE: Co<br>Locations currently in you<br>Note: All rejected locations ca | our Profile                                                         | Not Now  | Confi        | rm                |               |                     |   |
|                                                                                             |                                                                     |          |              |                   |               |                     |   |
| <br>Missing   Upload document 🛕                                                             | Amanda Collier 9/25/2017 4:29:11 P<br>Last attestation on 9/25/2017 | м        |              | No imports        | to display    |                     |   |

a. A set of *Frequently Asked Questions* will be displayed. If you wish to go back to the list of locations, click the *Back to Review Locations* button. You will be redirected to the previous page.

| _                                                       | HOME PROFILE DATA                                                                                                    | - DOCUMENTS         | <b>REVIEW &amp; ATTEST</b> |
|---------------------------------------------------------|----------------------------------------------------------------------------------------------------|---------------------|----------------------------|
| Provider Status: Profile                                | Frequently Asked Questions                                                                                                    | Document            | s: OIncomplete             |
| You have made changes to y                              |                                                                                                    | updated da          | ata.                       |
|                                                         | Why are you asking me to do this?<br>We are sharing data on file with the health plans so that you can update your information<br>needed. The health plan/s will use this data to update their provider directories, ensuring<br>that they publish accurate and up-to-date information related to your practice.                  | as                  | 0                          |
| Amanda Collier                                          | What happens when I accept a location?<br>The location will be added to you ProView profile. You will be prompted to complete the<br>required fields for the accepted location before attesting, CAQH ProView will confirm with<br>the health plan/s that the information is in fact a valid and active location.                 | NTER<br>zation Requ | lesting Access to Your     |
| PRIMARY PRACTICE LOCATION<br>PRIMARY PRACTICE STATE: Co | What happens when I reject a location?<br>CAQH ProView will notify the appropriate health plan/s that the location is invalid. You will<br>not be asked to complete additional information for invalid locations. You may view reject<br>locations in the "Archived & Rejected Locations" section of your Practice Location Summa | ll<br>ted<br>ary V  |                            |
| SUPPORTING DOCUMENTS                                    | < Back to review locations ATTESTATION HISTORY ATTESTATION HISTORY                                                                                                    | AVAILABLE IMPORTS   |                            |

15. Should you wish to review the locations currently entered in your profile, you may click on the *Locations Currently in your Profile* button.

|                                                                                          |                                                                      | НОМЕ     | PROFILE DATA | ≠ DC         | DCUMENTS      | REVIEW & ATTEST     |   |
|------------------------------------------------------------------------------------------|----------------------------------------------------------------------|----------|--------------|--------------|---------------|---------------------|---|
| Provider Status: Profile Do you practice                                                 | here? Learn More                                                     |          |              | ×            | Documents:    | O Incomplete        |   |
| You have made changes to y     These locations may apper     Reject locations where you  | ar in health plan directories.<br>u do not practice.                 |          | Showing 1    | locations    | pdated data   | ı.                  |   |
| 2850 W 95TH S<br>1 STE 304<br>EVERGREEN PP                                               | K, IL 60805-2741                                                     | pt Rejec | t I don't kn | ow           |               |                     | 0 |
| Amanda Collier                                                                           |                                                                      |          |              |              |               |                     |   |
|                                                                                          |                                                                      |          |              |              | zation Reques | ting Access to Your |   |
| PRIMARY PRACTICE LOCATION                                                                |                                                                      |          |              |              |               |                     |   |
| PRIMARY PRACTICE STATE: Co<br>Locations currently in yo<br>Note: where the locations can | ur Profile                                                           | Not Now  | Confirr      | n            |               |                     |   |
|                                                                                          |                                                                      |          |              |              |               |                     |   |
| <br>Missing   Upload document 🛓                                                          | Amanda Collier 9/25/2017 4:29:11 PM<br>Last ettestation on 9/25/2017 | 1        | N            | lo imports t | to display    |                     |   |

a. The locations that you have previously entered on your profile will be displayed. The addresses, tax IDs, and practice names will be shown on the page. Click the *Back to Review Locations* button to go back to the previous page.

|                                                            |                                                                                                    | НОМЕ                                         | PROFILE DATA 👻      | DOCUMENTS REVIEW & ATTE                  | ST |
|------------------------------------------------------------|----------------------------------------------------------------------------------------------------|----------------------------------------------|---------------------|------------------------------------------|----|
| Provider Status: Profile                                   | Locations in your Profile                                                                                                    |                                              | ×                   | Documents: Ø <u>Incomplete</u>           |    |
| 9 You have made changes to y                               |                                                                                                    |                                              | Showing 2 locations | updated data.                            |    |
| Amanda Collier  CHANGE PASSWORD  PRIMARY PRACTICE LOCATION | <ol> <li>123 Main st., 123 Main Street NW<br/>Orange, CO 12345</li> <li>5 DOWSING PL</li> <li>STE 3<br/>AMITYVILLE, NY 11701-3719</li> </ol> | Tax ID<br>01-2345678<br>Tax ID<br>10-4367890 | DC<br>Practice #1   | NTER<br>zation Requesting Access to Your |    |
| PRIMARY PRACTICE STATE: Co                                 | Back to Rev                                                                                                    | riew Locations                               |                     |                                          |    |
| SUPPORTING DOCUMENTS                                       | ATTESTATION HISTO                                                                                                    | RY                                           | AVAILABLI           | EIMPORTS                                 |    |

16. Once all required fixes are addressed, complete the re-attestation. Click the *Review and Attest* button found at the top navigation menu.

**NOTE:** We have made the re-attestation steps easier for you!

|                               |                                                                                                    |                                                            |                     | Amanda Collier<br>CAQH ID#13611993 |
|-------------------------------|----------------------------------------------------------------------------------------------------|------------------------------------------------------------|---------------------|------------------------------------|
|                               |                                                                                                    | номе р                                                     | ROFILE DATA 👻       | DOCUMENTS REVIEW & ATTEST          |
| Provider Status: Profile      | Data Submitted (9/25/2017)                                                                                                    | Profile Data: 🗹 Complete                                   | 2                   | Documents: 🖸 Incomplete            |
| () You have made changes to y | our profile since your last attestation. You                                                                                                    | must attest for Participating Organ                        | nizations to see yo | our updated data.                  |
|                               | Correct Errors<br>Proview has identified items in<br>REQUIRED FIXES<br>No fixes required. Click here to at<br>SUGGESTED FIXES<br>Suggested Address<br>No suggested address fixes.<br>Other Suggested Fixes. | your profile that need attention. You t<br>test<br>s Fixes | must address these  | e items before you attest.         |
|                               | TERMS OF SERVICE<br>PRIVACY<br>CAQH.ORG                                                                                                    | © 2015 CAQH. All rights reserved.                          |                     |                                    |

#### 17. To view your Directory Data, click the link for "reviewed all information" shown on the page. Click Attest.

|                                                                                      |                                                    | HELP   CONTACT CAQH   SIGN OUT |
|--------------------------------------------------------------------------------------|----------------------------------------------------|--------------------------------|
|                                                                                      |                                                    | Diane Hall CAQH ID# 13513114   |
|                                                                                      | HOME PROFILE DATA - D                              | OCUMENTS REVIEW & ATTEST       |
| Provider Status: Re-Attestation (10/23/2017)                                         | Profile Data: 🗹 Complete                           | Documents: 📀 <u>Incomplete</u> |
| 9 You have made changes to your profile since your last attestation. You must attest | test for Participating Organizations to see your u | updated data.                  |

## Diane, you are ready to attest!

Click Attest to certify that you have carefully <u>reviewed all information</u> contained within your CAQH ProView Profile and that all information provided by you in the profile is true, correct and complete to the best of your knowledge. You also acknowledge that your CAQH ProView Profile will not be considered complete until supporting documentation and properly executed Authorization, Attestation and Release Form is remitted. Once you attest, you can go to the Documents page to upload your supporting documents.

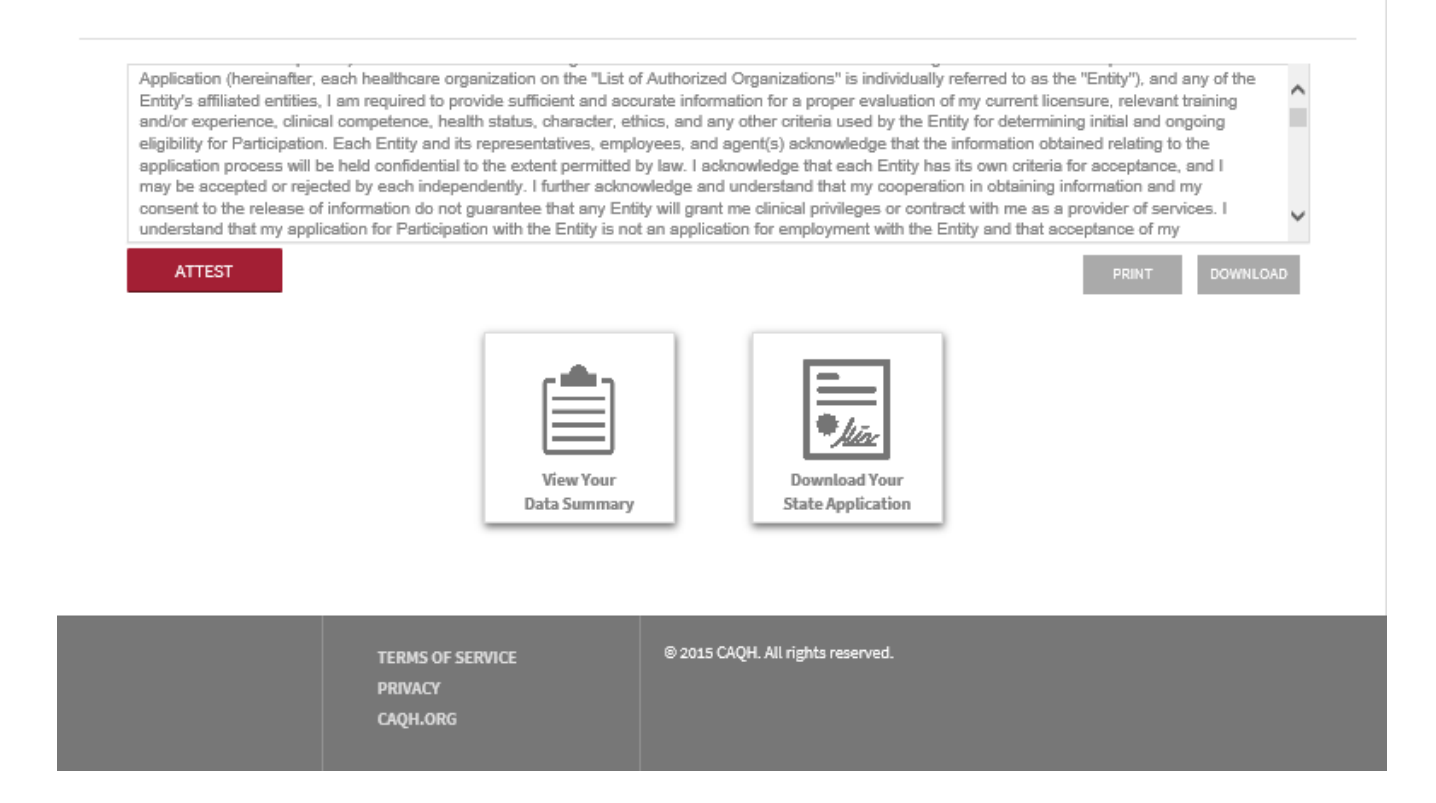

# 18. You will be prompted with a message confirming your successful re-attestation.

|                                                                                                    | HOME                                                                                                    | PROFILE DATA 👻 | DOCUMENTS    | REVIEW & ATTEST |
|----------------------------------------------------------------------------------------------------|----------------------------------------------------------------------------------------------------|----------------|--------------|-----------------|
| Provider Status: Profile Data Submitted (10/17/2017)                                                                                                    | Profile Data: 🗹 Comp                                                                                                    | lete           | Documents: 🔕 | Incomplete      |
| Attestation Completed                                                                                                    |                                                                                                    |                |              |                 |
| You have successfully attested to your profile.                                                                                                    |                                                                                                    |                |              |                 |
| If this is your first attestation, you will need to submit all required documents before participating organizations receive your information. Otherwise, please check the Documents status indicator on the upper right corner of the page to see if you need to update any documents. |                                                                                                    |                |              |                 |
| For more information about CAQH, please visit <u>www.cagh.org</u> .                                                                                                    |                                                                                                    |                |              |                 |
| Receive Fa<br>Paper checks for cl<br>as much as direct of<br>in excess processin<br>EnrollHub <sup>8</sup> from C/<br>transfer (EFT) and<br>health plans throu<br>EnrollHub is free to<br>If you need more a<br>Learn M                                                                 | ster Payments and Reduce Costs with<br>Electronic Claims Payments<br>aims payments cost healthcare practices four time<br>leposit- on average more than S4 for <u>each payment</u><br>ig costs. <sup>4</sup><br>QH enables you to enroll in electronic funds<br>electronic remittance advice (ERA) with multiple<br>gh one easy, secure process.<br>or providers. Join the 500,000+ already participating<br>esistance on this, please call 1-844-815-9763.<br>The Register Now | s<br>t         |              |                 |
| TERMS OF SERVICE<br>PRIVACY<br>CAQH.ORG                                                                                                    | © 2015 CAQH. All rights reserved.                                                                                                    |                |              |                 |